# Set Up Email Notifications in D2L

Last Modified on 01/28/2025 11:47 am CST

Notification settings are found in the personal menu. The personal menu contains links to your profile, notification options, account settings, and log out. You must set up a contact method on the **Notifications** page to receive instant notifications via email.

**NOTE:** The **Notifications Tool** sends email notifications. If you wish to receive push notifications on your mobile device, those are available via the **Brightspace Pulse App** (<u>https://community.d2l.com/brightspace/kb/articles/1779-view-and-configure-push-notifications-in-brightspace-pulse</u>).

## **Access the Notifications Tool**

Select your name on the Minibar to open the Personal Menu and select [Notifications] .

| <b>₫</b> : <b>₩</b> ∰      |  |
|----------------------------|--|
| Profile V<br>Notifications |  |
| Account Settings           |  |
| English (United States)    |  |
| Log Out                    |  |
| Log Out                    |  |

## **Change Your Email Setting**

1. Select [Change your email settings] under Contact Methods on the Notifications page.

| Contact Methods              |
|------------------------------|
| Email Address                |
| Send email notifications to: |
| Change your email settings   |
|                              |

2. Select [Use system email] to use your LSC email, or select [Use custom email] and enter your non-LSC email address in the text field.

| Email Settings    | ×  |
|-------------------|----|
| Use system email: |    |
| Use custom email: |    |
|                   |    |
|                   |    |
|                   |    |
|                   |    |
| Save              |    |
| Gancer            | // |

- 3. Click [Save].
- 4. After you receive a registration confirmation in your email, click the confirmation link in the email.

#### Subscribe to instant notifications

1. On the **Notifications** page, enable instant notifications for specific course activity and updates by selecting the **Email** check box to enable email notifications. Click **[Save]**.

| Instant Notifications                                               | Email |
|---------------------------------------------------------------------|-------|
| Activity Feed - new comments from others on a post                  |       |
| Activity Feed - new posts created by others                         |       |
| Announcements - announcement updated                                |       |
| Announcements - new announcement available                          |       |
| Assignments - assignment feedback released                          |       |
| Assignments - assignment feedback updated                           |       |
| Assignments - assignment folder due date or end date is 2 days away |       |
| Assignments - publish all feedback completion                       |       |

## **Customize Notifications**

On the **Notifications** page, select the **[Allow future courses to send me notifications]** checkbox to allow future courses to notify you.

Customize Notifications

## **Exclude Some Courses**

1. On the **Notifications** page, click the **[Manage my course exclusions]** link.

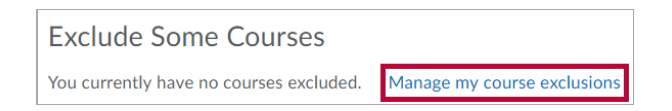

- 2. Click the **[X]** next to the course(s) you want to stop receiving notifications from.
- 3. When finished, click [Close].

| Manage Course Exclusions    | ×                        |
|-----------------------------|--------------------------|
|                             | Search course name       |
| Exclude All Courses         | Restore excluded courses |
| Community Group: GRIT       | ×                        |
| Composition & Rhetoric I EN | IGL-1301 3023 1 X        |
| Composition & Rhetoric I EN | IGL-1301 3040 1 X        |
| Composition & Rhetoric I EN | IGL-1301 3041 1 ×        |
| Composition & Rhetoric I EN | IGL-1301 3C09 1 ×        |
|                             | -                        |
| Close                       |                          |

**NOTE:** For a more detailed overview of excluding courses from Notifications, see <u>Exclude</u> <u>Select Courses From Notifications (https://vtac.lonestar.edu/help/exclude-select-courses-from-notifications)</u>.